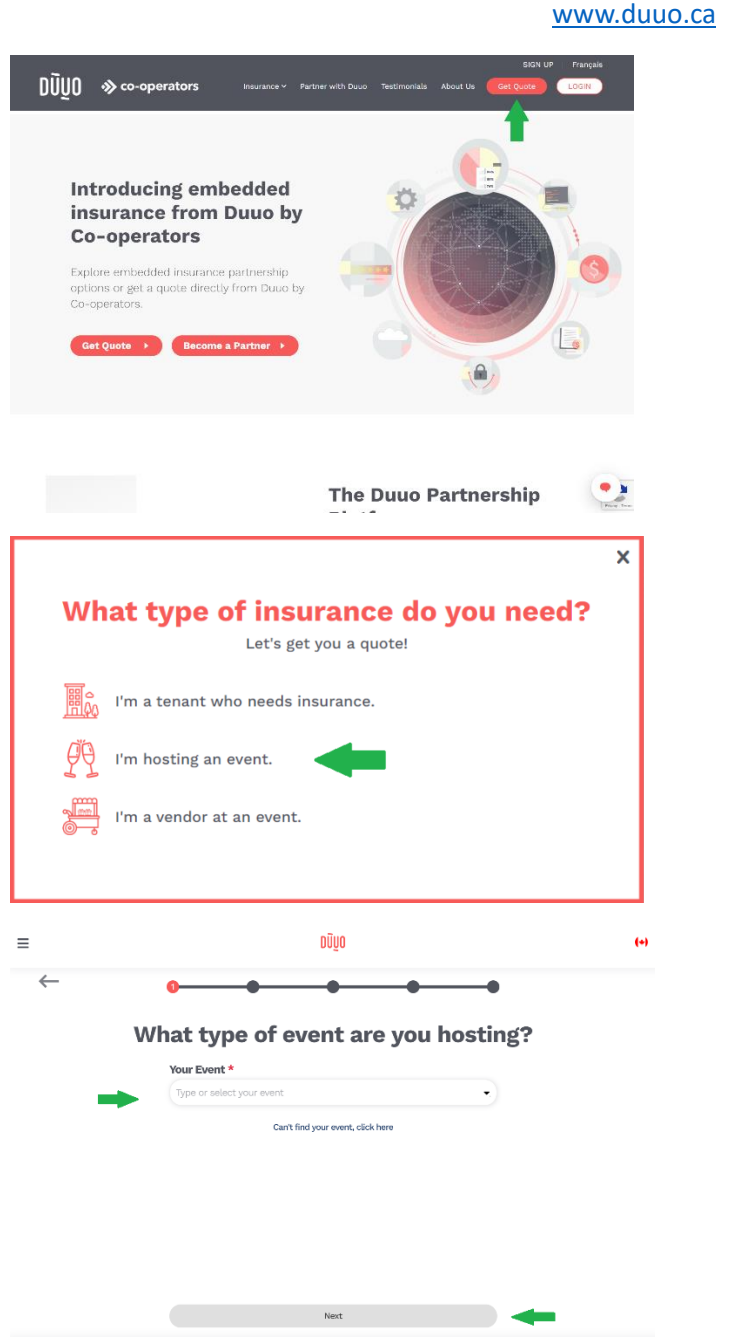

## **Steps to Register for Duuo Insurance**

Choose "Get Quote".

Choose "I am hosting an event."

Choose option as close to the event that you are hosting. Such as: baby shower, badminton, baseball, baseball, birthday party, bridal shower, buck and doe, dance, festival, figure skating, fitness classes, hockey – Ice (non-contact), meeting, pickleball, reunion, senior meetings, skating (recreational), wedding & reception, yoga, etc.

Click 'Next'.

|              | סעַנס                                                                | (+) |
|--------------|----------------------------------------------------------------------|-----|
| $\leftarrow$ | • • • •                                                              |     |
|              | How many events are you hosting?                                     |     |
|              | Single event Multiple events                                         |     |
|              |                                                                      |     |
|              |                                                                      |     |
|              |                                                                      |     |
|              |                                                                      |     |
|              | Next                                                                 |     |
|              |                                                                      |     |
| =            | มมิบ                                                                 | 6   |
| $\leftarrow$ | • • • •                                                              |     |
|              | Where will your event take place?                                    |     |
|              | Enter Location                                                       |     |
|              | Find your event location by typing the venue address. $\odot$        |     |
|              | Search venue address                                                 |     |
|              |                                                                      |     |
|              |                                                                      |     |
|              |                                                                      |     |
|              |                                                                      |     |
|              |                                                                      |     |
|              | Next                                                                 |     |
| =            | Next                                                                 | (*) |
| ≡            | Next<br>DŪŲO                                                         | (*) |
| ≡ ←          | Next<br>DŪų0<br>Oten is your event?                                  | (*) |
| ≡            | ۲۰۰۰<br>۵۵۷۵<br>۲۰۰۰<br>When is your event?<br>Start date            | (*) |
| ≡            | معن<br>DŪyO<br>When is your event?<br>Start dato                     | (*) |
| ≡<br>←       | Next<br>DÜUD<br>OUUD<br>OUUD<br>OUUD<br>OUUD<br>OUUD<br>OUUD<br>OUUD | (+) |
| ≡<br>←       | Net<br>DÜUO<br>OMEN IS YOUR EVENT?<br>Start date<br>End date         | (*) |
| ≡<br>←       | Net<br>DÜYO<br>••••••••••••••••••••••••••••••••••••                  | (*) |

Next

Choose the best option for you. Click 'Next'.

Embro Zorra Community Centre Thamesford Public Library (Beaty Room) Thamesford Area Swimming Pool Etc. Click 'Next'.

Thamesford District Recreation Centre

Enter date and times your event will take place.

Click 'Next'.

Enter location:

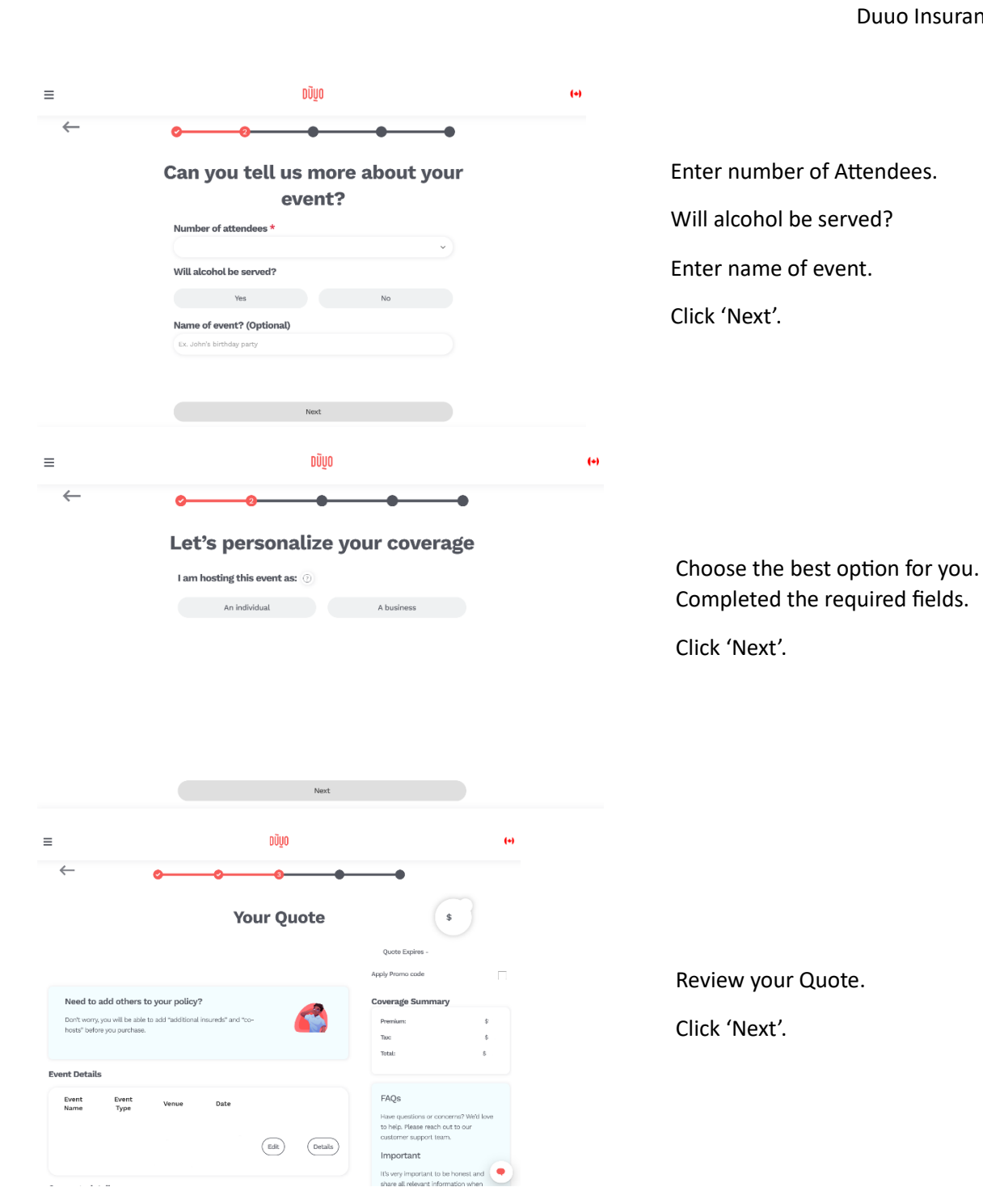

| $\leftarrow$ | • • • • • •                                                                                                    |     |                              |
|--------------|----------------------------------------------------------------------------------------------------|-----|------------------------------|
|              | Add others to your policy                                                                                                    |     |                              |
|              | Do you have any individual or third party that needs to be covered by or<br>included on your policy?<br>You can easily add them now.                                                                                                    |     |                              |
|              | Who can I add?<br>Acc-host<br>This individual will be a named insured on your policy.<br>It could be a friend, spouse, or a business partner.<br>An Additional Insure<br>A person, entity to whom your policy extends coverage for liability arising out of<br>your hosting of the event.<br>This could be the venue where your event is being hosted. |     | Choose 'Yes'.                |
|              | *Already listed on your policy*                                                                                                    |     |                              |
|              | Name<br>Type of Email<br>person<br>Required                                                                                                    |     |                              |
|              | Is there anyone else you'd want to add to your policy?                                                                                                    |     |                              |
| _            | Yes No                                                                                                    |     |                              |
| ≡            | מַהַס                                                                                                    | (+) |                              |
| $\leftarrow$ | <b>0 0 0 0</b>                                                                                                    |     |                              |
|              | Co-host     Additional Insureds       A person, entity to whom your policy extends coverage for liability arising out of your hosting of the event.       This could be the venue where your event is being hosted.                                                                                                    | •   | Choose "Additional Insureds" |
|              | Next                                                                                                    |     |                              |
| ≡            | סטַעַס                                                                                                    | (+) |                              |
| $\leftarrow$ | • • • • •                                                                                                    |     |                              |
|              | Details of the additional insured                                                                                                    |     | Enter the following:         |
|              | Name of person or entity * Township of Zorra                                                                                                    |     | Township of Zorra            |
|              | Email<br>booking@zorra.ca                                                                                                    |     | Booking@zorra.ca             |
|              |                                                                                                    |     |                              |
|              | + Add                                                                                                    |     |                              |

| ≡            | טעַט                                                                                                    | (+) |
|--------------|----------------------------------------------------------------------------------------------------|-----|
| $\leftarrow$ | • • • • • •                                                                                                    |     |
|              | Review Additional Insureds and Co-                                                                                                    |     |
|              | hosts                                                                                                    |     |
|              | Required                                                                                                    |     |
|              | Co-Host 🗸                                                                                                    |     |
|              | Additional Insured                                                                                                    |     |
|              |                                                                                                    |     |
|              | Share Proof of Insurance                                                                                                    |     |
|              | By checking this box, you permit Duuo insurance Services Inc. to send the Proof<br>of Insurance (COI) to the listed parties. Duuo may also notify these parties if the<br>policy is cancelled. |     |
|              | Purchase Insurance                                                                                                    |     |

Once all details are complete, click 'Purchase Insurance'.

We will receive a copy of your insurance.